## **Microsoft Outlook**

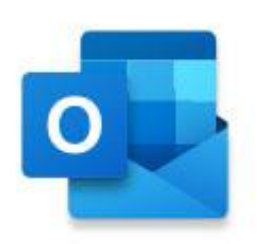

Outlook ist das Mailprogramm von Office 365. Hier versendet und empfängt man mit der eingerichteten Email-Adresse (vorname.nachname@krs-gn.de) Emails innerhalb und außerhalb unserer Bildungseinrichtung.

Kontaktdaten von Personen, mit denen man öfter zu tun hat, können hier gespeichert werden.

Mit Hilfe des integrierten Kalenders behält man ganz leicht seine Termine im Blick.

## **Outlook starten**

Wähle in der Startübersicht von Office 365 das Symbol für Outlook.

| Office 365 |                                                                   | 🔎 Suchen                     |                                    |                  |                                | o 🎯 ? 🔥      |
|------------|-------------------------------------------------------------------|------------------------------|------------------------------------|------------------|--------------------------------|--------------|
|            | Guten Morgen                                                      |                              |                                    |                  | Office installieren V          | î            |
|            | H C Construction Construction                                     | Word Excel Pr                | owerPoint OneNote                  | SharePoint Teams | Class<br>Notebook              |              |
|            | Forms Admin Alle Apps                                             |                              |                                    |                  |                                | - 1          |
|            | Empfohlen                                                         |                              |                                    |                  |                                |              |
|            | Sie haben dies kürzlich geöffnet.<br>Gestern um 10:19             |                              |                                    |                  |                                |              |
|            | Gogle<br>Anleitung-zum-Einoggen-bei-offic<br>terge-mydnepoliticum |                              |                                    |                  |                                |              |
|            | Zuletzt verwendet Angeheftet Mit mir g                            | eteilt Entdecken             |                                    | тн               | ochladen und öffnen 🚍 🗸        |              |
|            | Anleitung-zum-Einloggen-bei-office-Schule                         | mailadresse-                 | Gestern um 10:19                   | Nur für Sie      |                                |              |
|            |                                                                   | Ziehen Sie eine Datei hierhi | in, um sie hochzuladen und zu öffn | en.              | Mehr auf OneDrive $ ightarrow$ |              |
|            | OneDrive                                                          |                              | SharePoint                         |                  |                                | 🗭 Feedback 🗸 |

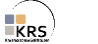

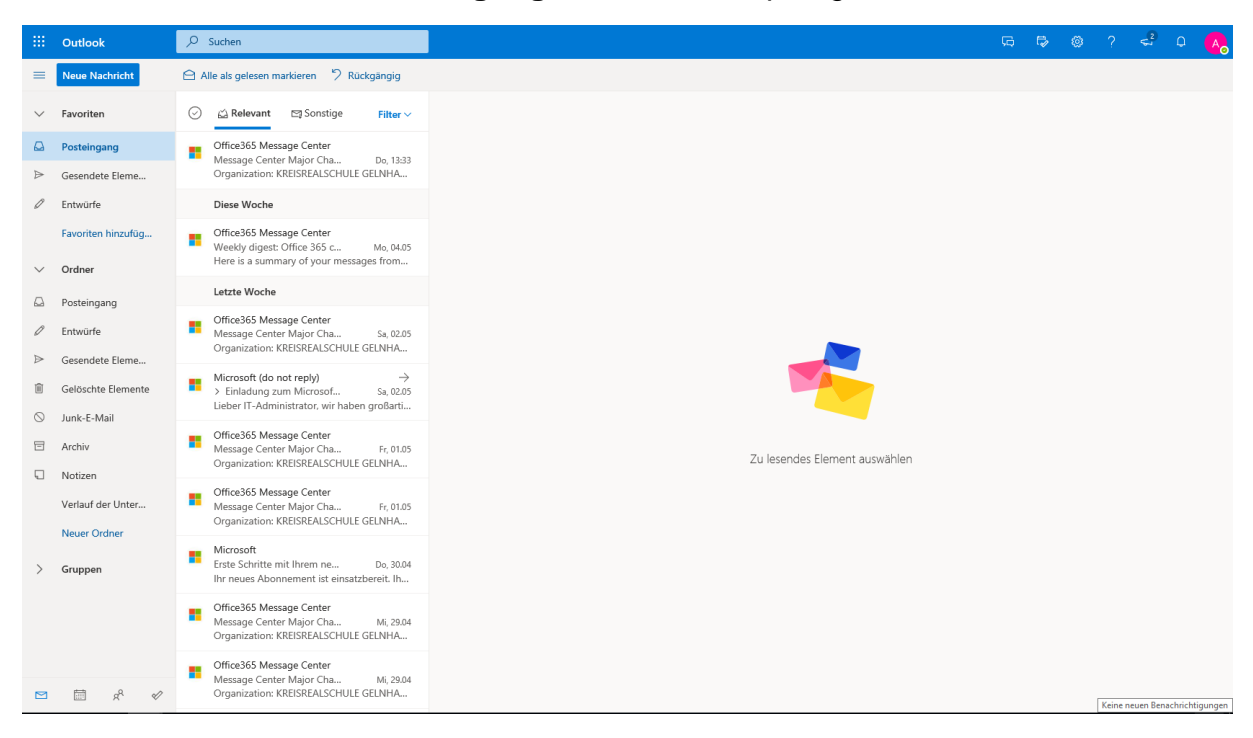

Man kommt direkt zum Posteingang und seinen empfangenen Emails.

Hier kann man durch Anklicken eine Email zum Lesen öffnen und darauf **antworten**. Mit dem Button **Neue Nachricht** oben links wird eine neue Email erstellt.

| -         | Outlook            | ₽ Suchen                                                                                               | ଜ ୍ କ ଡ ୧ କ ୦ 🔥                                                                       |
|-----------|--------------------|----------------------------------------------------------------------------------------------------|---------------------------------------------------------------------------------------|
| =         | Neue Nachricht     |                                                                                                    | ⊳ Senden 👔 Anfügen × 🕲 Verschlüsseln 🛍 Verwerfen …                                    |
| $\sim$    | Favoriten          | ⊘ 🖄 Relevant 🖾 Sonstige 🛛 Filter ∨                                                                     | An                                                                                    |
| ۵         | Posteingang        | Office365 Message Center<br>Message Center Maior Cha Do. 13:33                                         | Cc .                                                                                  |
| ⊳         | Gesendete Eleme    | Organization: KREISREALSCHULE GELNHA                                                                   |                                                                                       |
| 0         | Entwürfe           | Diese Woche                                                                                            | Bcc                                                                                   |
|           | Favoriten hinzufüg | Office365 Message Center<br>Weekly digest: Office 365 c Mo, 04.05                                      | Betreff hinzufügen                                                                    |
| $\sim$    | Ordner             | Here is a summary of your messages from                                                                |                                                                                       |
|           | Posteingang        | Letzte Woche                                                                                           |                                                                                       |
| 0         | Entwürfe           | Office365 Message Center     Message Center Major Cha Sa, 02.05                                        |                                                                                       |
| ⊳         | Gesendete Eleme    | Organization: KREISREALSCHULE GELNHA                                                                   |                                                                                       |
| Î         | Gelöschte Elemente | Microsoft (do not reply)         →           > Einladung zum Microsof         Sa, 02.05                |                                                                                       |
| $\otimes$ | Junk-E-Mail        | Lieber II-Administrator, wir naben groisarti                                                           |                                                                                       |
| 8         | Archiv             | Office365 Message Center     Message Center Major Cha Fr, 01.05     Organization (RECONNECCUME)        |                                                                                       |
|           | Notizen            | Ofganization: KREISREALSCHULE GELNHA                                                                   | - ở ¼ Å B I <u>U</u> ∠ A ≡ ≔ +≅ * " ≣ ≣ ≅ ∞ ∞ x <sup>*</sup> x, ** ≅ M ¶ 14 ") (* ½ ⊞ |
|           | Verlauf der Unter  | Message Center Major Cha Fr, 01.05                                                                     | Senden Verwerfen 🔋 🗸 🐱 😓 🥠 …                                                          |
|           | Neuer Ordner       | Microsoft                                                                                              |                                                                                       |
| >         | Gruppen            | Erste Schritte mit Ihrem ne Do, 30.04<br>Ihr neues Abonnement ist einsatzbereit. Ih                    |                                                                                       |
|           |                    | Office365 Message Center<br>Message Center Major Cha Mi, 29.04<br>Organization: KREISREALSCHULE GELNHA |                                                                                       |
|           |                    | Office365 Message Center<br>Message Center Major Cha                                                   |                                                                                       |
|           | <u> </u>           | Organization: KREISREALSCHULE GELNHA                                                                   | Zu lesendes Element ausw 🖉 (Kein Betreff) 🗙                                           |

Hier verfasst man seinen Text und wählt seine(n) **Empfänger** aus. Bitte einen **Betreff hinzufügen**, dann ist die Mail besser einzuordnen beim Empfänger.

Und: Senden

Unten links befinden sich weitere Features: **Kalender** zur Verwaltung seiner Termine **Personen** zur Erstellung einer Kontaktliste **To Do** zur Übersicht der anstehenden Aufgaben.